# The **Delphi** *CLINIC*

## Edited by Brian Long

Problems with your Delphi project? Just email Brian Long, our Delphi Clinic Editor, on clinic@blong.com

#### **Grid Cell Positioning**

How can I programmatically change the current cell in a DBGrid?

You can change the currently selected cell in a relative manner with reasonable ease. You use the grid's SelectedIndex property to go left and right and the underlying dataset's Next and Prior methods (as well as MoveBy) to go up and down.

GridMov.Dpr on this month's disk shows the idea. It has a quartet of buttons to allow navigating around a grid (see Figure 1). The buttons have Tag values to differentiate between them, and there are two shared event handlers to implement what is required (see Listing 1).

The buttons are enabled and disabled as required by two other event handlers: one that is triggered when a field in a different column of the grid is selected and one when the current record changes (see Listing 2).

#### Application And Window Handles

Do you understand how the result of ShellExecute can be used? What I would like to do is find the window handle of the application I've just run so I can use window calls like IsWindowVisible with it. I don't know the difference between a window handle and application handle.

First things first. For certain operations on launched applications, you can refer to *Are You Running?* in Issue 28's *Clinic*.

Next, application handles (or, more correctly, task handles in

| 🕈 Form1      |         |                     | _ 🗆             |
|--------------|---------|---------------------|-----------------|
| FAX          | TaxRate | Contact             | LastInvoiceDate |
| 808-555-0278 | 8.5     | Erica Norman        | 02/02/95 01:05: |
| 809-555-4958 | 0       | George Weathers     | 17/11/94 14:10: |
| 357-6-870943 | 0       | Phyllis Spooner     | 18/10/94 19:20: |
| 011-5-697064 | 0       | Joe Bailey          | 30/01/92 02:00: |
| 504-798-7772 | 0       | Chris Thomas        | 20/03/92 09:35: |
| 401-609-9403 | 0       | Ernest Barratt      | 08/11/94 23:22: |
| 809-453-5932 | 0       | Russell Christopher | 01/02/95 18:45: |
| 808-555-8450 | 0       | Paul Gardner        | 09/11/94 01:22: |
| 057-1-773421 | 0       | Susan Wong          | 18/07/94 17:17: |
|              |         |                     | <u> </u>        |

#### ► Figure 1

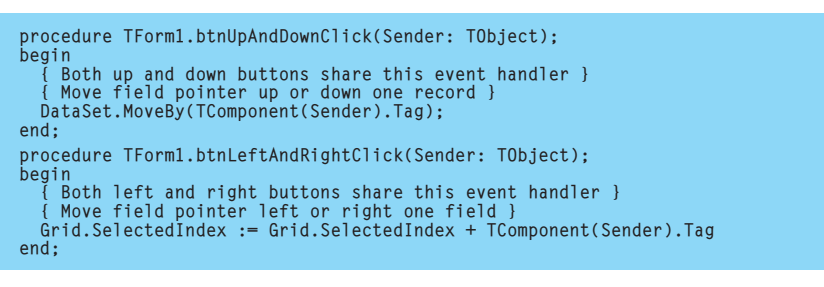

### Listing 1

```
procedure TForm1.DBGrid1ColEnter(Sender: TObject);
begin
{ When moving from field to field, enable/disable buttons as appropriate }
btnLeft.Enabled := Grid.SelectedIndex > 0;
btnRight.Enabled := Grid.SelectedIndex < Grid.FieldCount - 1;
end;
procedure TForm1.DataSource1DataChange(Sender: TObject; Field: TField);
begin
{ When moving from record to record, enable/disable buttons as appropriate }
btnUp.Enabled := not TDataSource(Sender).DataSet.BOF;
btnDown.Enabled := not TDataSource(Sender).DataSet.EOF;
end;
```

#### Listing 2

16-bit Windows and process handles in Win32) are numbers that Windows uses to uniquely identify individual programs. Window handles are numbers that Windows uses to uniquely identify all the windows in existence in the current Windows session. They are different things altogether: remember that one application

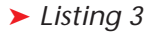

may contain many different windows.

Finally, you will find that in 32-bit Windows ShellExecute is not as handy as the newer ShellExecuteEx. ShellExecute returns an instance handle, a number that uniquely identifies an application instance within a given address space. In truth, an instance handle is simply the address of the instance's data segment. However, in Win32 land, all application instances are loaded into separate, parallel, address spaces. The upshot of this is that all applications load at the same address in their individual address spaces and so instance handles tend to often have the same values, making them worthless.

ShellExecuteEx provides you with a more useful process handle. Process handles are used to identify a process in the Windows session, but unfortunately they are not too useful when trying to find which windows belong to a given process. CreateProcess is a more realistically useful API in that it returns both a process handle (and also a process identifier) along with a thread handle (and thread identifier). A thread handle identifies one thread in the current Windows session. CreateProcess gives you the handle of the application's primary thread.

The difference between handles and identifiers can be explained like this. Threads and processes are uniquely identified by their identifiers. The handles, however, may not be unique: there may be several process handles which all identify a given process, and the same may be true for threads.

From the thread identifier you can find all the windows created from within that thread using EnumThreadWindows. The project Launch.Dpr offers some code to do the required business (see Listing 3). Having launched an application and waited for the first window to start processing messages, it starts looping through the windows created in the thread identified by the thread identifier supplied by CreateProcess. The enumeration routine, EnumFunc, makes the assumption that the first window found will be the main window and so stores its window handle in the variable whose address was passed through from the call to EnumThreadWindows. The enumeration is then promptly stopped by returning False.

The next step performed by this demo project is to take the window handle and pass it through to various Windows API calls to find things out about it. This information is written into a listbox thanks to the DescribeWnd routine (see Listing 4 and Figure 2). As well as simple analysis, the code makes its own application icon mimic the target window's icon and also flashes the target window using a timer.

```
Listing 4
```

```
TID := GetWindowThreadProcessID(Wnd, @PID);
Add(Format('Window is from app with process '+
    'identifier of $%x', [PID]));
Add(Format('Window is from app with primary '+
    'thread identifier of $%x', [IID]));
Add(Format('Window has ID of $%x',
    [GetWindowLong(Wnd, gwl_ID)]));
Add(Format('The window is %xisible',
    [FlagStr[IsWindowVisible(Wnd)]]));
Add(Format('The window is %x Unicode window',
    [ElagStr[IsWindowInicode(Wnd)]]));
 procedure DescribeWnd(Wnd: HWnd; List: TStrings);
const
      FlagStr: array[Boolean] of String = ('not ', '');
var
     CString: array[O..Max_Path] of Char;
PID, TID: DWord;
Rect: TRect;
begin
with List do begin
BeginUpdate;
                                                                                                                                                                                                     Add(format('Ine Window is %sa Unicode Window',

[FlagStr[IsWindowUnicode(Wnd)]]));

Add(Format('The window is %senabled',

[FlagStr[IsWindowEnabled(Wnd)]]));

Application.Icon.Handle :=

GetClassLong(Wnd, gcl_HIcon);

Add('The window''s icon has been set as this '+

' application''s icon');

Add('The window''s caption bar should be flashing')

ically
          try
//Check the window is valid
if not IsWindow(Wnd) then begin
Add('Window is not valid');
Abort
              finally
                                                                                                                                                                                                      EndUpdate
                                                                                                                                                                                           end
end
                                                                                                                                                                                     end;
                                                                                                                                                                                      procedure TForm1.Timer1Timer(Sender: TObject);
                                                                                                                                                                                     begin
//Flash the window's caption bar
if IsWindow(Wnd) then
FlashWindow(Wnd, True)
                                                                                                                                                                                     end:
```

If you are still using Delphi 1 under Windows 3.1x then an alternate project Launch1.Dpr might be helpful. It tries to do as much of the same as possible, using Windows API calls and the ToolHelp library.

#### **DLL Failure**

I have a DLL which was written in Delphi 1 and which has since been recompiled under Delphi 3. Whenever I run an application written and compiled in Delphi 3 and which requires the DLL on Windows NT I get the following error message:

'The dynamic link library XXXX could not be found in the specified path C:\dlb\exe;.;C:\WINNT\System32; C:\WINNT\System...'

I have copied my 'XXXX.DLL' into every directory mentioned in the path statement but the error persists. Everything works fine under Windows 95 with just one copy of the DLL in C:\dlb\exe which is my .EXE and .DLL location. What is the problem? Can you help?

This one is quite a common mistake when moving from 16-bit Windows to 32-bit Windows. Your import declaration *must* have the extension specified in the DLL name. 16-bit Windows insists on no extensions. Windows 95 doesn't mind either way. Windows NT, however, *insists* on an extension, so it's best to use one when writing for 32-bit Windows platforms.

Listing 5 shows source code for a simple DLL. It is written using just a project file, with no Pascal units, for brevity. Listing 6 then shows an import unit containing an appropriate import declaration that some application, or indeed another DLL, can use to link to the routine in Listing 5. You can see how conditional compilation can ensure that the source code will compile in 16- and 32-bit compilers.

To show the DLL working, a project Exe.Dpr is supplied that makes use of the DLL's Pow routine. Don't forget to load and compile Dll.Dpr (but don't run it) before trying to run Exe.Dpr.

| 🕸 Window Analyser 📃 🗖 🔀                                         |
|-----------------------------------------------------------------|
| Window handle = \$834                                           |
| Window caption is "Microsoft Word - Document1"                  |
| Window co-ordinates are (0,0) - (1024,768)                      |
| Window is from app with instance handle of \$30000000           |
| Window is from app with process identifier of \$FFC2A679        |
| Window is from app with primary thread identifier of \$FFC54839 |
| Window has ID of \$0                                            |
| The window is visible                                           |
| The window is not a Unicode window                              |
| The window is enabled                                           |
| The window's icon has been set as this application's icon       |
| The window's caption bar should be flashing                     |

Figure 2

#### library Dll; uses WinTypes; function Pow(X, Y: Double): Double; {\$ifndef Win32}export{\$else}stdcall{\$endif}; begin if X = 0 then Result := 1 else Result := 0 else Result := Exp(Ln(X) \* Y); end; exports Pow index 1; begin end.

► Listing 5

```
unit ImportU;
interface
function Power(X, Y: Double): Double;
implementation
{ 16-bit 0S require _no_ extension in import declaration }
{ 32-bit: NT requires extension, Win95 doesn't mind }
const
DLLName = 'DLL'{$ifdef Win32}+'.DLL'{$endif};
{ 16-bit apps typically link by number }
{ 32-bit apps typically link by name }
function Power(X, Y: Double): Double;
external DLLName {$ifdef Win32}name 'Pow'{$else}index 1{$endif};
end.
```

➤ Listing 6

One final point: a 16-bit DLL can only be accessed by another 16-bit module (EXE or DLL). Similarly, a 32-bit DLL can only be accessed by a 32-bit module. In other words, the two projects will need to be compiled by the same Delphi version in order to work.

#### **Playing Videos**

The TMediaPlayer component can play a video file by way of its FileName property, as can the 32-bit TAnimate component. Of course, as their names suggest, these properties rely on the video file being a stand-alone separate file. I would prefer to merge my videos into my EXE, maybe as resources. How do I do this? And is it much the same for sound files?

Before looking at the question itself it may be worth going through the steps required to store a resource in an EXE or DLL file, since although they are fairly Cool AVI "c:\delphi3.0\Demos\CoolStuf\Cool.AVI" Ding WAVE "c:\windows\media\ding.wav"

Listing 7

```
const ResName = 'Cool'
procedure TfrmAVIResource.Button1Click(Sender: TObject);
begin
Animatel.ResName := ResName;
Animatel.Active := True;
end;
```

► Listing 8

simple, they are not necessarily obvious.

Since this question asks about videos and sound files, I will deal with an AVI and a WAV file. The particular multimedia files in this example scenario are fairly common and should be found on any 32-bit Windows installation with Delphi 3 installed on top. I am assuming Delphi 3 in this case, since the TAnimate component was referred to, and Delphi 2 has effectively been obsoleted by Delphi 3.

First of all, we make a new application and save it. The sample project supplied on this month's disk has been saved with names of AVITest.Dpr and AVITestU.Pas.

Next, choose File|New...|Text to make a new text file. This can be saved as a resource script (.RC file). The sample file is VidRes.RC. A textual resource script is what gets compiled into a binary resource file. Note that it is very important to choose a name that is different to the project name (ignoring the extensions).

Insert the pair of lines from Listing 7 to the text file (changing the paths where necessary). Notice the words AVI and WAVE used to identify the resource types. Also note that you can optionally choose numeric identifiers for the individual resources, but I have used the textual identifiers Cool and Ding.

Now we need to compile this resource script. To help accomplish this, Borland supply a command-line resource script compiler called BRCC32.EXE in Delphi's BIN directory. You might want to copy this into some directory that is on the DOS path to avoid typing lengthy directory paths. To facilitate launching this from the Delphi IDE, choose Tools | Configure Tools... | Add... and fill in the edit boxes like this:

Title: Resource Compiler Program: Command.Com Parameters: /K BRCC32 \$EDNAME \$SAVE

The reason I launched BRCC32 through COMMAND.COM with a /K parameter is so that the DOS session definitely remains when the compiler has finished its work. This means that any errors will still be visible on the screen and do not immediately disappear. The two terms starting with a \$ sign are macros that cause the current editor file to be saved and then cause the full name of the editor file to be passed to BRCC32.

Finally you can press OK and then Close to finish adding the menu item onto the Tools menu. Now choose Tools | Resource Compiler. Hopefully you won't get any error messages, but if you do you will see them. If the compilation succeeds, you will get a file with a .RES extension. The reason for the rule about choosing a resource script with a name different to the project file is that Delphi manages a resource file of its own, named after the project file. If you place any resources in a similarly named resource file, they will be overwritten by Delphi.

Having got a resource file (VidRes.Res) we now need to get it bound in to our executable. This is done with a \$R compiler directive. All Delphi form units have a \$R directive to bind their associated .DFM form file into the target binary file. It usually looks like this: {\$R \*.DFM}

The asterisk expands to the current editor file name. We need to add another directive into our AVITestU.Pas file like this:

{\$R VidRes.Res}

Now the resources will be present in the EXE upon compilation. So the next task is to work out how to access them.

In the case of the TAnimate component, this job is quite straightforward as there are runtime properties designed for the job. Depending upon whether you tagged your resource with a name or an identifying number (recall that we used a name for both of ours) you can set the ResID or Res-Name property before setting the Active property to True. Do remember that a TAnimate can only deal with silent AVI files, which could potentially be overly restrictive. Listing 8 shows the very short event handler needed for this.

If the resource is in another module, you can use the ResHandle property to specify the module handle or instance handle of the module containing the video. For example, if you compiled the resources into a resource DLL, you could load the DLL with LoadLibrary or maybe LoadLibraryEx, and assign the returned module handle to ResHandle. If you do this, don't forget to unload the library before termination.

In the case of the media player, things appear to be rather trickier. The component does not surface a way of specifying a resource, and I didn't find a lower-level Windows way of getting around the problem. So, the workaround appears to be to write code to store the video resource into a temporary file (which your application should delete upon termination) and use the normal FileName property.

The code in Listing 9 uses the GetTempPath API to find a suitable temporary directory to put the file in. GetTempPath returns a 0 upon failure or non-zero upon success. Bearing this in mind the return value is typecast into a Bool and

```
const
   ResName = 'Cool';
var
FileName: String;
procedure TfrmAVIResource.Button2Click(Sender: TObject);
var
   Buf: array[O..Max_Path] of Char;
FS: TFileStream;
RS: TResourceStream;
begin
   gin
RS := TResourceStream.Create(HInstance, ResName, 'AVI');
try
Win32Check(Bool(GetTempPath(SizeOf(Buf), Buf)));
     FileName := StrPas(Buf) + ResName + '.AVI';
MediaPlayer1.Close;
FS := TFileStream.Create(FileName, fmCreate);
     try
FS.CopyFrom(RS, 0)
     finally
FS.Free
      end:
     MediaPlayer1.FileName := FileName;
     MediaPlayer1.Open;
MediaPlayer1.Play;
   finally
      RS.Free
   end
end;
procedure TfrmAVIResource.FormDestroy(Sender: TObject);
   DeleteFile(FileName)
end:
```

```
Listing 9
```

passed to the Delphi 3 routine Win32Check. Bool is used instead of Boolean because Bool considers a bit pattern of 0 to be False and any other bit pattern to be True. Boolean on the other hand only considers the least significant bit, and so an arbitrary non-zero bit pattern might be interpreted as True or False.

The code creates a TResourceStream to access the resource. Note the use of the string AVI in the constructor to indicate the resource type. A TFileStream is then used to copy it to a file.

Where the TAnimate can only deal with silent AVI files, the media player can deal with any type of file supported by your installed multimedia drivers. So it can potentially deal with AVIs, QuickMovies, RealAudio files, MPEG videos, wave files and so on.

The two approaches to playing the wave resource in this project both involve dedicated multimedia API calls: SndPlaySound and Play-Sound. SndPlaySound can play a wave file from disk or from a memory block (via a pointer). PlaySound can additionally read directly from a resource. The TResourceStream object helps with SndPlaySound as, once it has been associated with a resource, you can use the Memory property to point to the beginning of the resource data. Listing 10

**AVI Resource Test** - 🗆 × also COOL TMediaPlayer TAnimate screen. SndPlaySound PlaySound

shows the two pieces of logic. Again, note the use of the string WAVE to identify the resource type to TResourceStream.

Figure 3 shows the program running the two videos. You can see that the Transparent property of the TAnimate can help improve the appearance of some AVI clips.

The code that refers to the TResourceStream class is restricted to working in 32-bit applications as this class did not exist in Delphi 1. If you wish to get similar logic into a Delphi 1 project, then you will need to use code like Listing 11 to retrieve a pointer to the memory block containing the resource. Listing 11 shows how to play a resource in a 16-bit wave

application.

Incidentally, I have supplied an additional sample project called Video.Dpr that allows you to load arbitrary video files and play them on a resizable form as well as full

```
► Figure 3
```

#### Listing 10

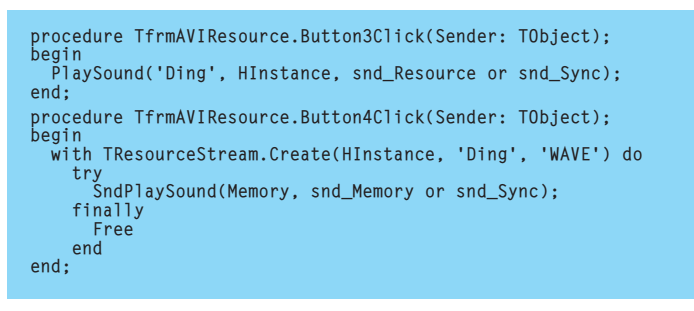

#### Listing 11

```
HResInfo, HGlobal: THandle;
ResPtr: Pointer;
HResInfo := FindResource(HInstance, 'Ding', 'WAVE');
if HResInfo = 0 then Abort;
HGlobal := LoadResource(HInstance, HResInfo);
try
    if HGlobal = 0 then Abort;
    ResPtr := LockResource(HGlobal);
   ifry if not SndPlaySound(ResPtr, snd_Memory or snd_Sync) then
    raise Exception.Create('Failed :-(')
    finally
    UnlockResource(HGlobal)
   end
finally
FreeResource(HResInfo)
end
```